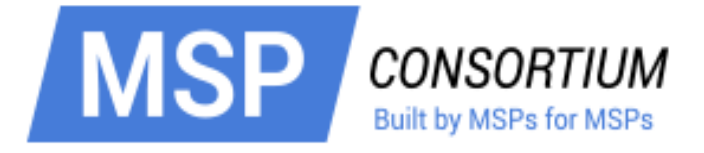

# Partner Documentation Reseller Portal Guide

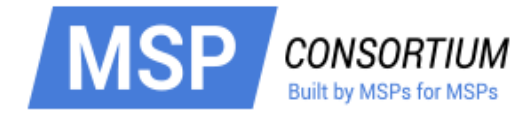

# **1.Introduction and Enrollment**

One of the benefits of MSP Consortium membership is access to Comodo's range of enterprise security and management tools at greatly discounted rates. As a founding sponsor of the MSP Consortium, Comodo have made available a portfolio of tools designed to meet and exceed the needs of managed service providers.

Comodo products can be managed via two portals:

**Comodo Security Solutions portal** – allows you to purchase and resell discounted licenses for Comodo Device Manager, Comodo Endpoint Security Manager, Comodo Anti-Spam Gateway, Comodo Unified Threat Manager (Korugan), Comodo Web Inspector and more. Enrollment is free.

**Comodo CA Reseller portal** – allows you to resell Comodo's range of fully-trusted SSL certificate products, including web server certificates, code signing certificates and email certificates.

#### Enrolling as a partner

Please click here to enroll for a Comodo partner account. If you are a new partner, click 'Go'.

| M                                                                                                    | SP CONSORTIUM<br>Built by MSPs for MSPs                                                                                                    |                          |
|----------------------------------------------------------------------------------------------------|----------------------------------------------------------------------------------------------------|--------------------------|
| s soort de lake soort een statiet en de lake een de lake een de lake soort een de lake een de lake een de lake<br>Reseller Area                                                                                                    |                                                                                                    |                          |
| Reseller Area         New Comodo Security Solutions, Inc. Custom         Click here if you have not previously purchased as purchased comodo Security Solutions, Inc. products, or you have or purchased of your clients.         Existing Comodo Security Solutions, Inc. Custom         Login below if you have previously purchased any (excluding any orders placed on behalf of your clients).         Username:         Password:         Login | ers:<br>Ny Comodo<br>y<br>ucts on<br>Tomers (including Existing Resellers):<br>r Comodo Security Solutions, Inc. products<br>ients) or you are already a Comodo Security |                          |
| © Copyright 2014. All rights reserved.                                                                                                    | Using VPN (Clifton Office)<br>Client IP: 10.104.69.39<br>Server IP: 192.168.236.249                                                                                      | Monday February 24, 2014 |

This will open the partner details page where you will complete basic account setup:

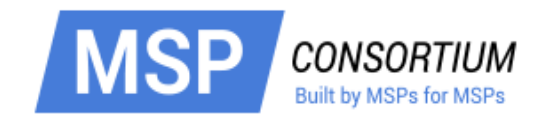

| MSP CONSORTIUN<br>Built by MSPs for MSPs                                                                                                    | <b>A</b><br>s                                                                             |
|----------------------------------------------------------------------------------------------------|-------------------------------------------------------------------------------------------|
| Comodo Security Solutions, Inc.                                                                                                    |                                                                                           |
| Become a Comodo Security Solutions, Inc. Reseller<br>Welcome to the Comodo Security Solutions, Inc. Reseller signup pages. Please complete the<br>following steps to apply to become a Comodo Security Solutions, Inc. Reseller.<br><b>Website Address</b><br>e.g. the website from which you will be<br>reselling Comodo Security Solutions, Inc.<br>products<br><b>Your Brand Name</b><br>e.g. the name to be used for all branded<br>components, such as emails and signup<br>pages. For example "MyCompany", or<br>"MyBrand". | Signup<br>1: Your Reseller Details<br>2: Your Corp Details<br>3: Payment<br>4: Management |
| Select / submit your white labelled<br>banner<br>To be displayed in your branded customer<br>application forms                                                                                                    |                                                                                           |
| Initial Prepayment Amount (USD)<br>Please refer to the below table to learn how prepayment amounts will determine your banding<br>and in turn your discounts on Comodo Security Solutions, Inc. products                                                                                                    |                                                                                           |

In 'Website Address', enter the domain from which you will be reselling Comodo Security Solutions Inc. products. Next, type in your company brand name. This is the name that will be used on branded items such as customer emails and your product order forms. You may also select a banner to be displayed in your branded customer application forms.

Click 'Next' att the bottom of the page to proceed to account details:

| Select Dallo | Deposit Amount | Prices |
|--------------|----------------|--------|
| MSP default  | \$0.00         | View   |

On the next page, enter your company, contact and address details. Please be aware that RED fields are mandatory. Please make a note of the user-name and password you create during sign-up as you will need this later to log in.

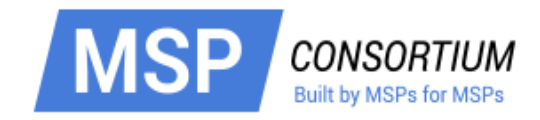

|                                                                                                    | MSP CONS<br>Built by I                           | SORTIUM<br>MSPs for MSPs           |
|----------------------------------------------------------------------------------------------------|--------------------------------------------------|------------------------------------|
| orporate Details                                                                                                    |                                                  | <u>Q</u>                           |
| Step 2: Your Corporate<br>Required fields are displayed in<br>Company Details - These mu                                                | Details<br>RED.<br>st be your Registered Address | Signup<br>1: Your Reseller Details |
| Company Name                                                                                                    | This is a Test                                   | 2: Your Corporate Details          |
| Dept                                                                                                    | 123                                              | 3: Order Confirmation              |
| PO Box                                                                                                    | 123                                              |                                    |
| Address 1                                                                                                    | 123 main st                                      |                                    |
| Address 2                                                                                                    |                                                  |                                    |
| Address 3                                                                                                    |                                                  |                                    |
| City / Town                                                                                                    | Clifton                                          |                                    |
| State / Province / County                                                                                                    | New Jersey                                       |                                    |
| Zip / Postcode                                                                                                    | 071112                                           |                                    |
| Country                                                                                                    | United States                                    | •                                  |
| Company Number                                                                                                    | 123                                              |                                    |
| DUNS Number                                                                                                    | 123                                              |                                    |
| VAT Details<br>Please note that advertised prices are<br>exclusive of Value Added Tax (VAT).<br>VAT is only payable by EU<br>companies: | Enter VAT number, if applicable                  |                                    |

At the foot of page 2 you will be asked to specify your Comodo account username and password. It is important that you make a note of these credentials as you will need them to login to your account in the future.

| Choose you              | r Admiı | n Contact' | s Management Details |          |
|-------------------------|---------|------------|----------------------|----------|
| Username<br>characters) | (min 6  |            | username             |          |
| Password<br>characters) | (min 8  |            | •••••••              | Password |
| Confirm Pass            | sword   | (re-enter) | ••••••               |          |
|                         |         | Cancel     | & Start Again Next > |          |

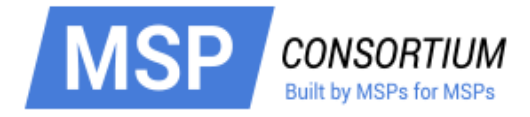

Click 'Next >' once you are satisfied with your account details. You must next agree to the reseller terms and conditions before moving onto order confirmation:

| N                                                                                                    | ISP CONSORTIU                                                                                                    | <b>JM</b><br>SPs                                | <u>Logout</u> |
|----------------------------------------------------------------------------------------------------|----------------------------------------------------------------------------------------------------|-------------------------------------------------|---------------|
| Order Confirmation: E-PKI Manager: M                                                                                                    | lanagement                                                                                                    | Welcome:<br>John Smith<br>This is a Test<br>123 |               |
| We advise you to print this page for your re<br>Thank you for placing your order. Your Orde<br>Number in all correspondence. You have ap                                                                                                    | ecords.<br>er Number is <b>14146840</b> . Please quote this Order<br>oplied for:                                                                                                    |                                                 |               |
| Product                                                                                                    | Value                                                                                                    |                                                 |               |
| Pay As You Go                                                                                                    | \$0.00                                                                                                    |                                                 |               |
|                                                                                                    | Total Value \$0.00                                                                                                    |                                                 |               |
| A Reseller Account Manager will review you<br>A confirmation email will shortly be sent to<br>Your confirmation email will include a login<br>deposit additional funds, purchase products<br>You may also use the link below to access<br>minutes for your order to process in our<br>notice when trying to log in, please giv | ur application and contact you shortly.<br>123@comodo.com.<br>link to your reseller portal where you will be able to<br>s, review account information and more!<br>s your reseller portal account. Please allow a few<br>r system before logging in. If you receive an error<br>re the system a few more minutes to process. |                                                 |               |
| Reseller Portal: https://accounts.comodo.c                                                                                                    | :om                                                                                                    |                                                 |               |
| Thank you for your partnership with Cornod                                                                                                    | lof                                                                                                    |                                                 |               |
| Comodo Contact Details:<br>Technical Support Telephone: +1.888.2/<br>Support Website: <u>http://support.comodo.c</u><br>Partner Program Questions? Email: <u>par</u>                                                                                                    | 66.6361 / +1.703.581.6361<br>com<br>Inersecure@comodo.com                                                                                                    |                                                 |               |
| Comodo Security Solutions, Inc.<br>1255 Broad Street<br>Clifton, NJ 07013<br>United States                                                                                                    |                                                                                                    |                                                 |               |
|                                                                                                    | Close                                                                                                    |                                                 |               |

It is highly advised that you print this page for your records. We will also send you a confirmation email containing these details.

For Comodo Security Solutions products like Comodo Device Manager:

Login to your account at https://accounts.comodo.com

| Help Contacts             |             | SignUp Log |
|---------------------------|-------------|------------|
| Welcome                   |             |            |
| Please enter your login a | nd password |            |
|                           | Login:      |            |
|                           | Password    |            |
|                           |             |            |
|                           |             |            |

· Use the information in this guide if you need help with the Security Solutions reseller interface

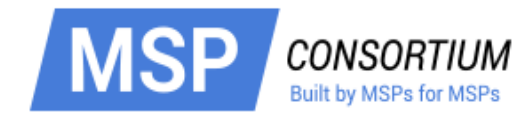

For Comodo CA products, like SSL and email certificates:

- Login to your account at https://accounts.comodo.com
- Click 'Services > Reseller Portal
- Click 'Return to CA account Management Portal' to access the SSL interface:

| Account Snapshot          |             |                                           |
|---------------------------|-------------|-------------------------------------------|
| Current deposit balance:  | \$0.00<br>0 | Deposit funds<br>Product prices           |
| Total licenses activated: | 0           | Return to CA account<br>Management Portal |

 If you need help using the CA reseller portal, please see the dedicated guide at https://www.instantssl.com/ssl-certificate-support/reseller/docs/reseller\_2.5.pdf

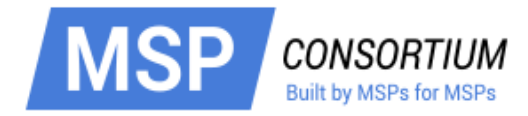

# 2. Using the Security Solutions Portal

Once you have completed enrollment, you can access the reseller area by logging in at https://accounts.comodo.com, then clicking 'Services > Reseller Portal' (top-left):

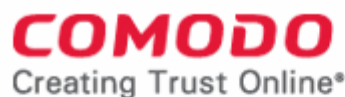

| Services  | My Account    | Help | Contac | ts                     |
|-----------|---------------|------|--------|------------------------|
| Reseller  | Portal        |      |        |                        |
| TrustCon  | nect          |      |        |                        |
| UserTrust | t             |      |        | ount Management Center |
| Comodo    | Online Storad | e    |        |                        |

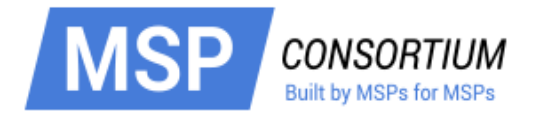

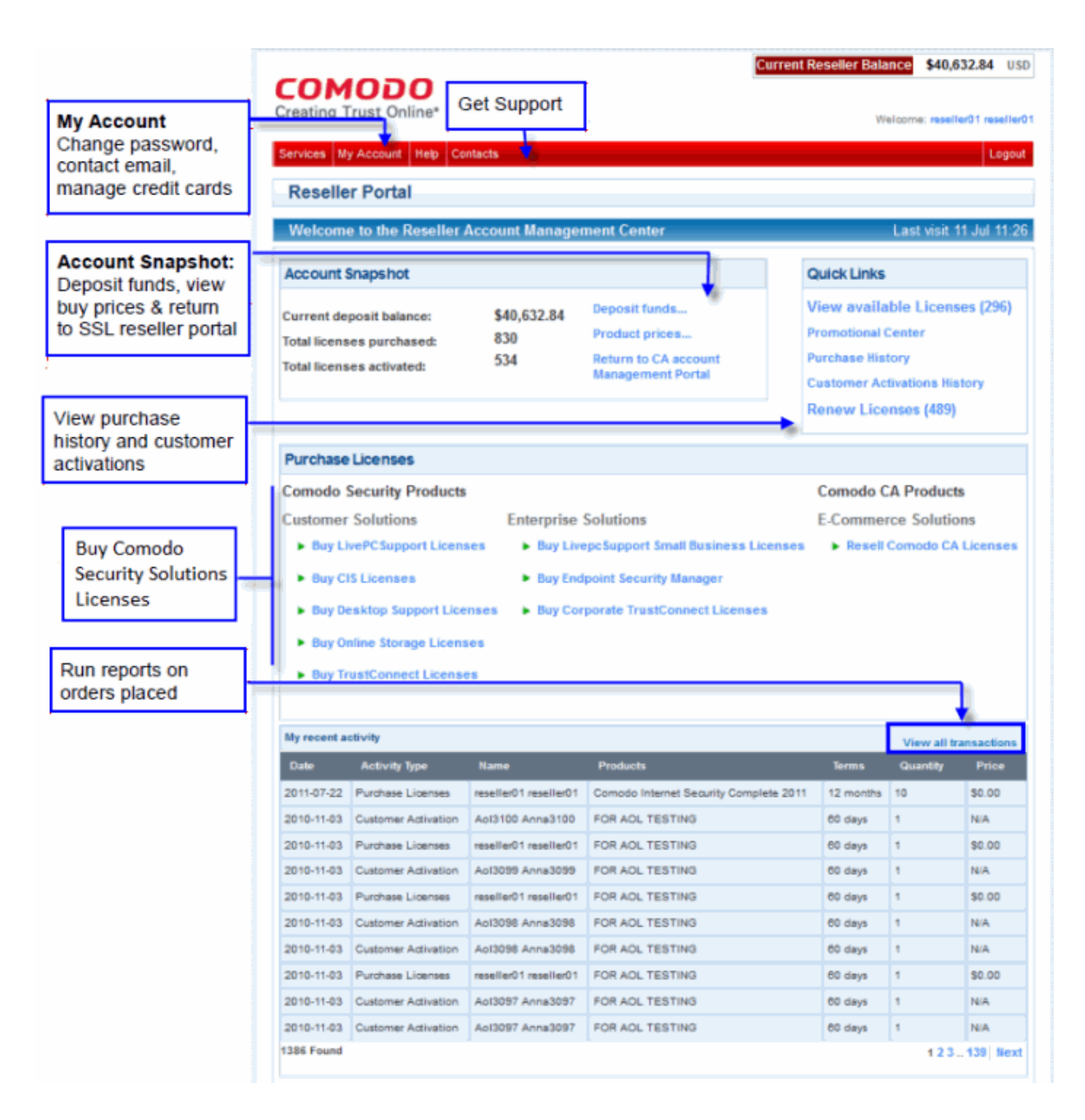

You can return to this main page at any time by clicking 'Services > Reseller Portal'

The following links will take you through the main areas of the interface:

- Account snapshot
- Buy Comodo products licenses
- Manage licenses and license keys
- View purchase history and reports

### 2.1. Account Snapshot

#### **Deposit Funds:**

Any funds you have deposited in your SSL reseller account can also be used to purchase Comodo products licenses through the CAM interface, and vice-versa. Funds are not withdrawn from your account until you have personally authorized the sale. You may top up your account at any time with additional funds by selecting 'Deposit Funds...' from the 'Account Snapshot' area. Unless you have sufficient funds in your Reseller Account you will not be able to authorize

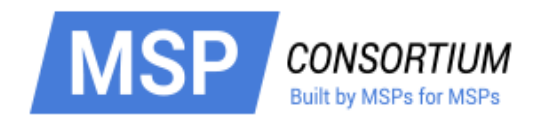

Orders.

| Account Snapshot                                                                   |                  |                                                                              |  |
|------------------------------------------------------------------------------------|------------------|------------------------------------------------------------------------------|--|
| Current deposit balance:<br>Total licenses purchased:<br>Total licenses activated: | \$0.00<br>0<br>0 | Deposit funds<br>Product prices<br>Return to CA account<br>Management Portal |  |

#### **Product Prices:**

Click the 'Buy Prices' link to display a table summarizing your current buy prices as set by your account manager. Please note, this page shows buy prices for Comodo Security Solutions products but does not list Comodo CA (SSL) products.

#### **Return to CA Account Management Portal**

Opens the Comodo SSL reseller portal which allows you to manage Comodo CA products.

### 2.2. Buying Product Licenses

To buy Comodo Security Products licenses, first click any link under the 'Purchase Licenses' section in the 'Purchase License' area of the reseller portal:

| Purchase Licenses             |                                     |                           |
|-------------------------------|-------------------------------------|---------------------------|
| Comodo Security Products      |                                     | Comodo CA Products        |
| Customer Solutions            | Enterprise Solutions                | E-Commerce Solutions      |
| Buy LivePC Support Licenses   | Buy Endpoint Security Manager       | Resell Comodo CA Licenses |
| Buy CIS Licenses              | Buy Corporate TrustConnect Licenses |                           |
| Buy Online Storage Licenses   |                                     |                           |
| Buy TrustConnect Licenses     |                                     |                           |
| Buy CWAF Licenses             |                                     |                           |
| Buy Antispam Gateway Licenses |                                     |                           |
| Buy LogInPro Licenses         |                                     |                           |
| Buy Miscellaneous Products    |                                     |                           |
|                               |                                     |                           |

- Next, choose the type, quantity and term of license you wish to resell. The total price will be calculated automatically. When you are happy with your choice, click 'Continue' to move onto confirmation and payment. You will not be charged at this point.
- You can only buy one type of license at a time. If you wish to buy additional licenses of a different type then simply repeat the purchase process.

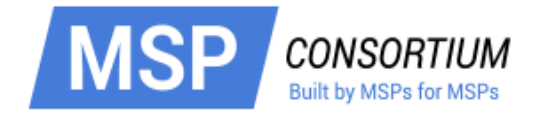

| Trust Online                                                                                                    |                                         |                                                                                                    |                      |
|----------------------------------------------------------------------------------------------------|-----------------------------------------|----------------------------------------------------------------------------------------------------|----------------------|
| ig trust online                                                                                                    |                                         |                                                                                                    | Welcome: reseller01  |
| My Account Help                                                                                                    | Contacts                                |                                                                                                    |                      |
| chase Licenses                                                                                                    |                                         | and the second second sec |                      |
| inse selection >                                                                                                    | Commation and Payment > Purcha          | ase completed                                                                                                    |                      |
| the amount of lice                                                                                                    | nses you wish to purchase and pr        | ress Continue                                                                                                    |                      |
| Security Products > Co                                                                                                    | nsumer Solution > Buy Comodo TrustConne | ct Licenses                                                                                                    | View Available L     |
| omodo TrustConne                                                                                                    | ct Licenses                             |                                                                                                    |                      |
|                                                                                                    |                                         |                                                                                                    |                      |
|                                                                                                    | Quarterly Service, 5 GB                 | Terms:                                                                                                    | 3 months Subscriptio |
| g Internet Security Page                                                                                                    | Quarterly Service, 112 GB               | Price:                                                                                                    | \$0.89/License       |
| 1 60 5                                                                                                    | Monthly Service, 108 GB                 | Quantity:                                                                                                    | 1                    |
| at the second second se | C Annual Service, 106 GB                | Total Price:                                                                                                    | \$0.89               |
| SIC                                                                                                    | Semi-Annual Service, 108 GB             | Continuo                                                                                                    |                      |
|                                                                                                    | Quarterly Service, 106 GB               | Conunue                                                                                                    |                      |
|                                                                                                    | C Annual Service, 222 GB                |                                                                                                    |                      |
|                                                                                                    | Quarterly Service, 222 GB               |                                                                                                    |                      |
|                                                                                                    | Semi-Annual Service, 222 GB             |                                                                                                    |                      |
|                                                                                                    | Semi-Annual Service, 2.1 KB             |                                                                                                    |                      |
|                                                                                                    | 💮 Semi-Annual Service, 1 GB             |                                                                                                    |                      |
|                                                                                                    |                                         |                                                                                                    |                      |
|                                                                                                    |                                         |                                                                                                    |                      |
|                                                                                                    |                                         |                                                                                                    |                      |

| Purchase Lic       | enses<br>> Cofirmation and Payment > Purchase Completed |         |
|--------------------|---------------------------------------------------------|---------|
| Order Confirm      | nation                                                  |         |
| Please confirm yo  | ur order.                                               |         |
| Order:             | TrustConnect Service Licenses                           |         |
| Terms:             | 3 Months Subscription 5 GB                              |         |
| Price per License: | \$0.89                                                  |         |
| Quantity:          | 1 License                                               |         |
| Total Price:       | \$0.89                                                  |         |
|                    |                                                         |         |
| O confirment       | Submit Order                                            | Conneal |

At the order confirmation page, please review your order details. Click 'Confirm and Submit Order' to place your order. The cost of the license will be debited from your reseller account funds. You will receive an order confirmation email at the address we have on record for your account.

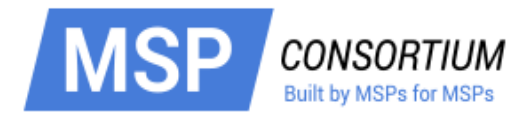

### 2.3. Managing Licenses and License Keys

You can view licenses purchased and available for resale at any time by clicking the 'View Available Licenses' link in the 'Quick Links' panel on the reseller portal home page.

- Each license type is listed as a separate row. Within that, you can own multiple licenses of a certain license type. Click 'View Licenses' to see all licenses you have of that type.
- Clicking 'Download' enables you to download all keys of that license type as a .csv file. You will need these keys to activate customer licenses.
- Clicking 'View Licenses' opens a details panel that summarizes the number of licenses you have purchased, the number that have been activated or disabled and how many remain:

| eating Trust Online                                  | e*            |                                     |                                               |                                                             |                          |                         |                |
|------------------------------------------------------|---------------|-------------------------------------|-----------------------------------------------|-------------------------------------------------------------|--------------------------|-------------------------|----------------|
|                                                      |               |                                     |                                               |                                                             |                          | Welcome: n              | eseller01 rese |
| rvices My Account He                                 | elp Contacts  |                                     |                                               |                                                             |                          |                         | Log            |
|                                                      | ~~            |                                     |                                               |                                                             |                          |                         | Cos            |
| Available Licens                                     | 65            |                                     |                                               |                                                             |                          |                         | Sec.           |
| The following show                                   | vs the licens | es available                        | e for resale                                  |                                                             |                          |                         |                |
| omodo Security Proc                                  | ducts         |                                     |                                               |                                                             |                          |                         |                |
| Product                                              | Terms         | Purchased                           | Remaining                                     | Renewable                                                   | Disabled                 |                         |                |
| Comodo Internet<br>Security Pro                      | 1 Year        | 0                                   |                                               | 0                                                           |                          | Download View Lice      | nses Buy Mor   |
| ivePCsupport Total<br>Support & Security<br>Package  | 1 Year        | 0                                   |                                               | 0                                                           |                          | Download View Licer     | nses Buy Mor   |
| Comodo Internet<br>Security Pro                      | 1 Year        | 1                                   | 0                                             | 1                                                           | 0                        | Download View Licer     | nses Buy Mor   |
| Comodo Internet<br>Security Pro                      | 1 Year        | 7                                   | 5                                             | 2                                                           | 0                        | Download View Licer     | nses Buy Mor   |
| LivePCsupport Total<br>Support & Security<br>Package | 1 Year        | 111                                 | 110                                           | 1                                                           | 0                        | Download View Licer     | nses Buy Mor   |
| Comodo Online Backup                                 | 1 Year, 10 GB | 1                                   | 1                                             | 0                                                           | 0                        | Download View Lice      | nses Buy Mor   |
| Comodo Internet<br>Security Pro                      | 1 Year        | 0                                   |                                               | 0                                                           |                          | Download View Licer     | nses Buy Mor   |
| Comodo Internet<br>Security Pro                      | 1 Year        | 3                                   | 3                                             | 0                                                           | 0                        | Download View Licer     | nses Buy Mor   |
| Comodo Internet<br>Security Pro                      | 1 Year        | 3                                   | 3                                             | 0                                                           | 0                        | Download View Licer     | uses Buy Mor   |
| Comodo Internet                                      | Security Pro  | Licenses                            |                                               |                                                             |                          |                         |                |
| Purchased                                            | 3             |                                     |                                               |                                                             |                          |                         |                |
| Activated                                            | 0             |                                     |                                               |                                                             |                          |                         |                |
| Remaining                                            | 3             |                                     |                                               |                                                             |                          |                         |                |
| Disabled                                             | 0             |                                     |                                               |                                                             |                          |                         |                |
| Activated Licenses                                   |               | Not yet a                           | ctivated                                      |                                                             | Disal                    | bled without activation |                |
|                                                      |               | alliffasia<br>adiarish<br>risidaria | 85-0006-4797<br>73-496-4794-5<br>83-4485-4054 | ubri di fadadha<br>di di ngini faal<br>da fib di di di di t | artha<br>dhiad<br>Dao718 |                         |                |
| Print Close                                          |               |                                     |                                               |                                                             |                          |                         |                |

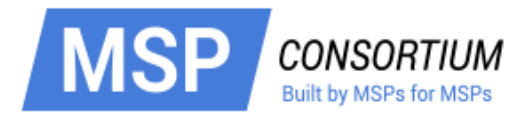

### 2.4. Viewing Purchase History and Reports

To view a report of your previous purchases, click the 'Purchase History link' on the reseller home page.

| Welcome to the Reseller                                                            | Account Manage            | ment Center                                                                  | Last visit 11 Jul 11:                                                                                   |
|------------------------------------------------------------------------------------|---------------------------|------------------------------------------------------------------------------|----------------------------------------------------------------------------------------------------|
| Account Snapshot                                                                   |                           |                                                                              | Quick Links                                                                                             |
| Current deposit balance:<br>Total licenses purchased:<br>Total licenses activated: | \$40,632.84<br>830<br>534 | Deposit funds<br>Product prices<br>Return to CA account<br>Management Portal | View available Licenses (296)<br>Promotional Center<br>Purchase History<br>Customer Activations History |

This will open a report of all license purchases, activations, subscription IDs and activation codes. You can filter the results using the date controls at the top of the interface.

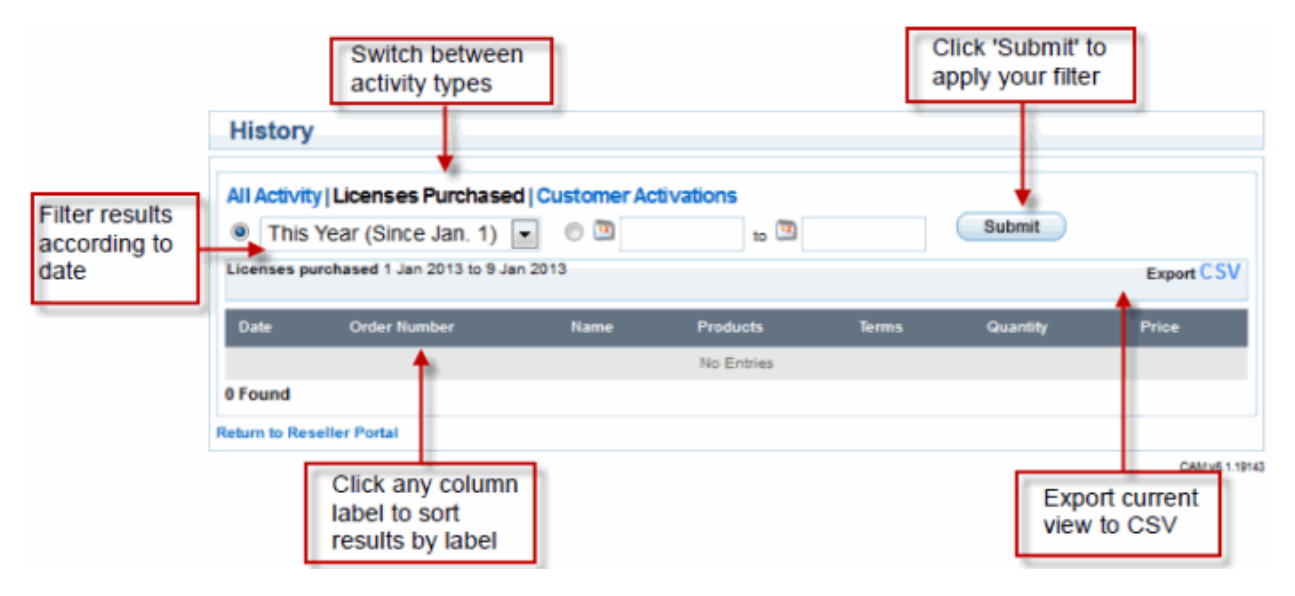

# 3. My Account

On first login, CAM will open at the 'My Account' page. This page acts as a hub from which most interface functionality is accessible. You can return to this page at any time by clicking the 'My Account' button on the top navigation.

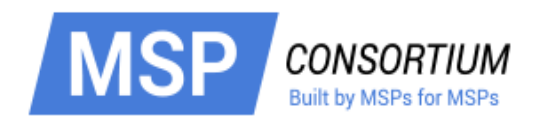

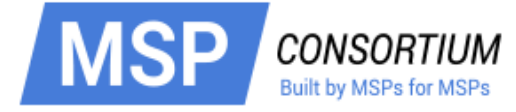

#### сомодо

Creating Trust Online\*

#### Services My Account Help Contacts

Welcome: reseller01 reseller01

|  | - | - | - |   | ٠ |
|--|---|---|---|---|---|
|  | o | a | o | u | L |

#### **User Details**

| Account I<br>Login:<br>Email:<br>First Nam                                                                                                   | Details<br>reseller01<br>reseller01<br>e: reseller01                                                                                                | Acc<br>In the<br>pane                                                                                   | ount Details<br>e left-side<br>dispalys your<br>ccount details                                   |                                                                                                    | The right sid contains the for:    | e pane<br>shortcuts                                                                                                    | User Det<br>Change<br>Change<br>Credit C<br>Subscrip                        | ails<br>Password<br>Email Address<br>ards Manager<br>otion History                                                                                                    | s<br>nent              |                                                                                                    |  |
|----------------------------------------------------------------------------------------------------|----------------------------------------------------------------------------------------------------|----------------------------------------------------------------------------------------------------|--------------------------------------------------------------------------------------------------|----------------------------------------------------------------------------------------------------|------------------------------------|----------------------------------------------------------------------------------------------------|-----------------------------------------------------------------------------|----------------------------------------------------------------------------------------------------|------------------------|----------------------------------------------------------------------------------------------------|--|
| Contact Address: Contact Address<br>Address: Basarnaya<br>City: Odessa Displays the<br>details contact                                       |                                                                                                    |                                                                                                    | ]                                                                                                | Change passwor<br>Change Email A<br>Credit Card MAn<br>Subscription His                                                                                                    | d<br>ddress<br>agement<br>tory     | Request<br>Remove                                                                                                    | parent user<br>parent user                                                  |                                                                                                    |                        |                                                                                                    |  |
| Postal Coo<br>Country:                                                                                                    | de: 65000<br>Ukraine                                                                                                    | infor                                                                                                   | mation                                                                                           |                                                                                                    | Request pare                       | ent user                                                                                                    | Virus Dia                                                                   | ignosis and R                                                                                                    | emoval                 |                                                                                                    |  |
| Enabled S   Rese  Como Trust  Como HopS                                                                                                    | Services:<br>Iler Portal<br>odo Internet<br>Connect<br>odo Online Ba                                                                                | Eanbles<br>Security<br>Displays the<br>currentely enabled<br>services for your<br>account and a list of |                                                                                                  | Eanbles     Virus Diagnosis and<br>Removal Chat     PC Tu       Services     Services for:     Comoo       Unity     Displays the<br>currentely enabled<br>services for your     PC tune-up Chat Services<br>Comoo Install<br>Chat Services     PC tune-up Chat Services |                                    | Eanbles         Virus Diagnosis and<br>Removal Chat           Services         Services for:           Displays the<br>currentely enabled<br>services for your         PC tune-up Chat Services<br>Comodo Internet Security<br>Installation and configuration<br>Chat Services           Terms and Conditions |                                                                             | Virus Diagnosis and<br>Removal Chat<br>Services for:<br>PC tune-up Chat Services<br>Comodo Internet Security<br>Installation and configuration<br>Chat Services<br>Terms and Conditions |                        | PC Tune-up Chat Services<br>Comodo Internet Secur<br>Installation and Configu<br>Chat Services<br>Terms and |  |
| <ul> <li>liveP</li> <li>Antis</li> <li>Sign Up to At</li> </ul>                                                                              | Csupport<br>pam Gateway<br>ffiliate System                                                                                                    | ,                                                                                                    | other product<br>services avai<br>from Comod<br>bottom                                           | lable<br>o at its                                                                                                    | Products available to<br>download  |                                                                                                    | livePCsupport Install File<br>Download GeekBuddy Appli                      |                                                                                                    | ile<br>Application     |                                                                                                    |  |
| Sign Up to C<br>Sign Up to E<br>Sign Up to E<br>Sign Up to E<br>Sign Up to C<br>Sign Up to C<br>Sign Up to C<br>Sign Up to C<br>Sign Up to C | omodo Online Si<br>omodo System i<br>ndpoint Security<br>ogInPro<br>lebInspector<br>omodo Member<br>omodo Web App<br>lobile Device Mar<br>omodo UTM | torage<br>Utilities<br>Manager<br>ship<br>blication Firm<br>nagement                                    | ewall<br>en Orders                                                                               |                                                                                                    |                                    |                                                                                                    | Downloa<br>Manager<br>TrustCor<br>EasyVPN<br>CIS Pro I<br>Comodo<br>Complet | d Endpoint Se<br>nnect Install F<br>I Install File<br>nstall File X86<br>Internet Secu                                                                                                  | curity<br>ile<br>ırity |                                                                                                    |  |
| Orders                                                                                                    |                                                                                                    | Displays                                                                                                | full order informatio                                                                            | on about last t                                                                                                    | ten orders                         |                                                                                                    |                                                                             |                                                                                                    |                        |                                                                                                    |  |
| User                                                                                                    | Order<br>Number                                                                                                    | Description                                                                                             | n                                                                                                |                                                                                                    | Date 🔻                             | Payment<br>type                                                                                                    | Amount                                                                      | Order<br>State                                                                                                    |                        |                                                                                                    |  |
| reseller01<br>reseller01                                                                                                    | 426122-1456                                                                                                    | TrustConne<br>[2014-02-2<br>TrustConne<br>Access Fe                                                     | ect Traffic Limit Setup F<br>4/2014-02-26]<br>ect Traffic Limit 42 GB N<br>e [2014-02-24/2014-03 | iee<br>Ionthly<br>-24]                                                                                                    | Mon, 24 Feb 2014<br>15:27:42 +0000 | Credit Card                                                                                                    | \$4.00                                                                      | Processed                                                                                                    | Details                |                                                                                                    |  |
| reseller01<br>reseller01                                                                                                    | 426122-1455                                                                                                    | GB_recurre<br>[2014-02-2<br>GB_recurre<br>[2014-02-2                                                    | ent_AUTO Setup Fee<br>4/2014-02-26]<br>ent_AUTO Monthly Acc<br>4/2014-03-24]                     | ess Fee                                                                                                    | Mon, 24 Feb 2014<br>13:31:20 +0000 | Credit Card                                                                                                    | \$4.99                                                                      | Processed                                                                                                    | Details                |                                                                                                    |  |
| reseller01<br>reseller01                                                                                                    | 426122-1454                                                                                                    | Comodo Ar<br>Fee [2014-<br>Comodo Ar<br>Access Fe                                                       | ntispam Gateway — 1 D<br>02-24/2014-02-26]<br>ntispam Gateway — 1 D<br>e [2014-02-24/2014-03     | omain Setup<br>omain Monthly<br>-24]                                                                                                    | Mon, 24 Feb 2014<br>13:07:45 +0000 | Credit Card                                                                                                    | \$10.00                                                                     | Processed                                                                                                    | Details                |                                                                                                    |  |
| reseller01<br>reseller01                                                                                                    | 426122-1453                                                                                                    | Reseller ac<br>AOL (UK) I                                                                               | tivation codes (1 codes<br>Ionthly Access Fee                                                    | s) for LPS +                                                                                                    | Mon, 14 May 2012<br>23:26:39 +0100 | Credit Card                                                                                                    | \$0.00                                                                      | Processed                                                                                                    | Details                |                                                                                                    |  |
| reseller01<br>reseller01                                                                                                    | 426122-1452                                                                                                    | Reseller ac<br>AOL (UK) I                                                                               | tivation codes (1 codes<br>Monthly Access Fee                                                    | s) for LPS +                                                                                                    | Mon, 14 May 2012<br>23:24:09 +0100 | Credit Card                                                                                                    | \$0.00                                                                      | Processed                                                                                                    | Details                |                                                                                                    |  |
| reseller01<br>reseller01                                                                                                    | 426122-1451                                                                                                    | Reseller ac<br>AOL (UK) I                                                                               | tivation codes (1 codes<br>Nonthly Access Fee                                                    | s) for LPS +                                                                                                    | Mon, 14 May 2012<br>23:21:27 +0100 | Credit Card                                                                                                    | \$0.00                                                                      | Processed                                                                                                    | Details                |                                                                                                    |  |
| reseller01<br>reseller01                                                                                                    | 426122-1450                                                                                                    | Reseller ac<br>AOL (UK) I                                                                               | tivation codes (1 codes<br>Monthly Access Fee                                                    | s) for LPS +                                                                                                    | Mon, 14 May 2012<br>23:20:24 +0100 | Credit Card                                                                                                    | \$0.00                                                                      | Processed                                                                                                    | Details                |                                                                                                    |  |
| reseller01<br>reseller01                                                                                                    | 426122-1449                                                                                                    | Reseller ac<br>AOL (UK) I                                                                               | tivation codes (1 codes<br>Ionthly Access Fee                                                    | s) for LPS +                                                                                                    | Mon, 14 May 2012<br>21:15:37 +0100 | Credit Card                                                                                                    | \$0.00                                                                      | Processed                                                                                                    | Details                |                                                                                                    |  |

Reseller activation codes (1 codes) for LPS + AOL (UK) Monthly Access Fee

Reseller activation codes (1 codes) for LPS + AOL (UK) Monthly Access Fee Mon, 14 May 2012 21:10:24 +0100 Credit Card \$0.00

Credit Card \$0.00

Sat, 12 May 2012 01:09:35 +0100 Processed

Processed

Details

Details

reseller01 reseller01

426122-1448

426122-1447

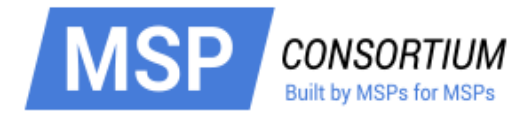

Refer to the sections below for more information:

- Changing Your Password
- Changing Your Email Address
- Change Credit Card Details
- See Purchase History
- Request Parent User
- Sign up to Comodo Services

### 3.1. Changing Your Password

| COMC<br>Creating True | DDO<br>st Online*            |       | Welcome: reseller01                                                                        |
|-----------------------|------------------------------|-------|--------------------------------------------------------------------------------------------|
| Services My Ac        | count Help Contacts          |       | <br>Logout                                                                                 |
| Change P              | assword                      |       |                                                                                            |
| Please ente           | er New Password              |       | user Details                                                                               |
|                       | Old Password<br>New Password |       | Change Password<br>Change Email Address<br>Credit Cards Management<br>Subscription History |
|                       | Reenter New Password         | ubmit |                                                                                            |
|                       |                              |       | Request parent user                                                                        |
|                       |                              |       | CAM v.7.0.22401                                                                            |

#### To change your password

- 1. Click 'Change Password' from the right hand side pane in the 'My Account' interface
- 2. Enter your existing password in the 'Old Password' field.
- 3. Enter your new password in the 'New Password' field and re-enter to confirm.
- 4. Click 'Submit'.

### 3.2. Changing Your Email Address

The 'Change Contact Information' option in the right hand side pane enables you to change the email address that is associated with your account.

#### To change your contact email address

1. Click 'Change Email Address' from the right hand side pane in the 'My Account' interface

The 'Old Email Address' field shows the address currently associated with your account

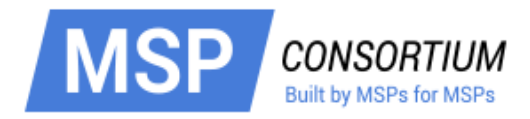

| COMO<br>Creating Trust | DO<br>t Online*                                                     |                              | Welcome: reseller01 reseller01                                                                             |
|------------------------|---------------------------------------------------------------------|------------------------------|----------------------------------------------------------------------------------------------------|
| Services My Acco       | ount Help Contacts                                                  |                              | Logout                                                                                                    |
| Change En              | nail Address                                                        |                              |                                                                                                    |
| a                      | Old Email Address<br>New Email Address<br>Reenter New Email Address | reseller01@oddish.comodo.com | User Details<br>Charge Password<br>Charge Email Address<br>Crosit Carde Management<br>Subscription History |
|                        | Submit                                                              | Cancel                       | Request parent user                                                                                        |
|                        |                                                                     |                              | CAM v.7.0.22401                                                                                            |

- 2. Enter the new contact email address in the 'New Email Address' text box and re-enter to confirm.
- 3. Type your current password to authenticate the request.
- 4. Click 'Submit'.

The email address attached to your account is now changed. You will receive notifications related to your account only to your new email address.

Please note, your 'login' email address remains unchanged.

### 3.3. Change Credit Card Details

The 'Credit Cards Management' option in the right hand side pane enables you to change the details of the card(s) associated with your account.

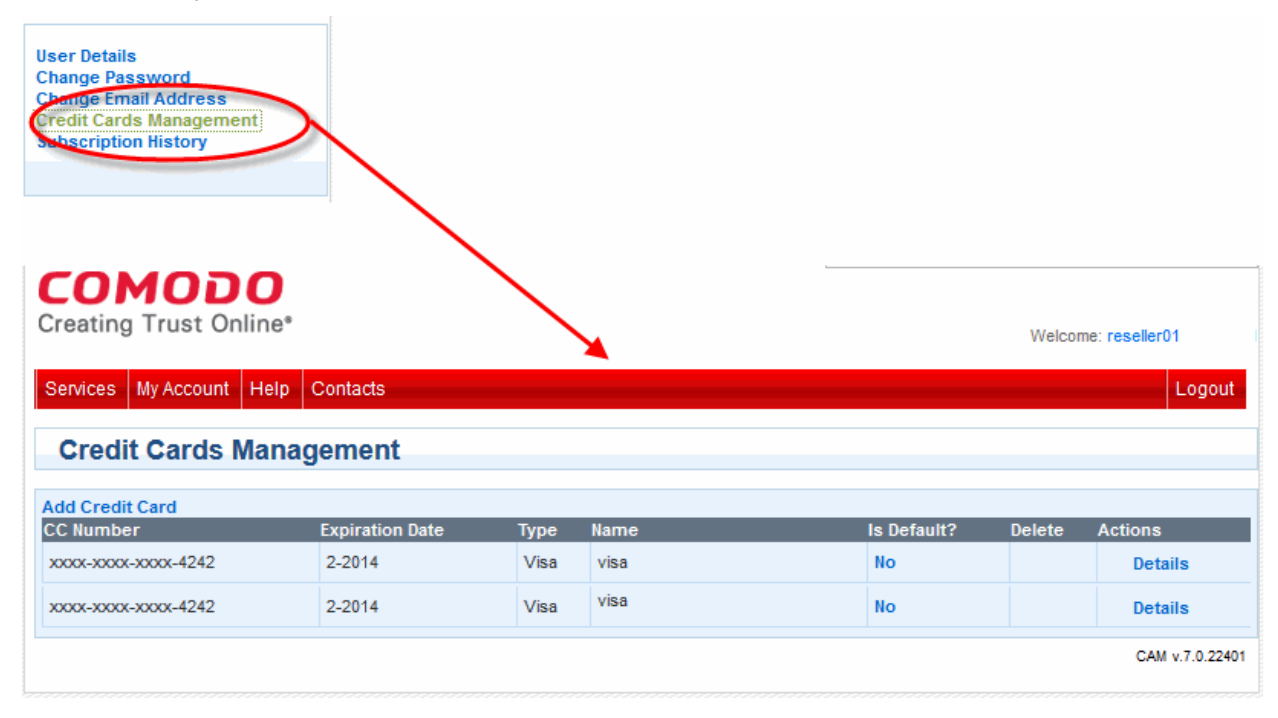

• To view details of a particular card, simply click the 'Details' link.

•

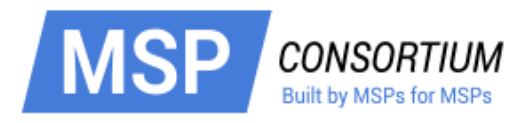

Click the 'Orders' link to reveal details of orders placed using this card.

| reating T                | rust Onl        | ine*   |                                                                                              |                                         |         |                                    |                    |        | Welcome: res   | eller01   |
|--------------------------|-----------------|--------|----------------------------------------------------------------------------------------------|-----------------------------------------|---------|------------------------------------|--------------------|--------|----------------|-----------|
| ervices My               | Account         | Help   | Contacts                                                                                     |                                         |         |                                    |                    |        |                | Logou     |
| Credit C                 | ards M          | anag   | gement                                                                                       |                                         |         |                                    |                    |        |                |           |
| dd Credit Ca             | rd              |        |                                                                                              |                                         |         |                                    |                    |        |                |           |
| C Number                 |                 |        | Expiration Date                                                                              | Туре                                    | Name    |                                    | Is Default         | t? De  | elete Acti     |           |
| xxx-xxxx-xxx             | ox-4242         |        | 2-2014                                                                                       | Visa                                    | visa    |                                    | No                 |        | $\wedge$       | Details   |
| сомо                     | DO Sub          | scrip  | otions                                                                                       |                                         |         |                                    |                    | -      | -              |           |
| roduct Title             |                 | Licens | se Key                                                                                       |                                         | State   | Next Payment                       |                    |        | Actions        | ;         |
| B_recurrent_             | AUTO            | 48324  | nen della 4060 nänis 31                                                                      | Gaad 35 1439                            | VALID   | \$4.99 at 2014-03<br>CC #: 4242    | -24 by Litle & CO, | Orders | Chang<br>Card  | je Credit |
| Orders                   | \$              |        |                                                                                              |                                         |         |                                    |                    | -      | /              |           |
| User                     | Order<br>Number |        | Description                                                                                  |                                         |         | Date 🗸 🗸                           | Payment /          | Amount | Order<br>State |           |
| reseller01<br>reseller01 | 426122-1        | 455    | GB_recurrent_AUTO S<br>[2014-02-24/2014-02-2<br>GB_recurrent_AUTO M<br>[2014-02-24/2014-03-2 | etup Fee<br>16]<br>Ionthly Acces<br>14] | s Fee   | Mon, 24 Feb 2014<br>13:31:20 +0000 | Credit Card \$     | \$4.99 | Processed      | Details   |
| Found                    |                 |        |                                                                                              |                                         |         |                                    |                    |        |                |           |
| lose                     |                 |        |                                                                                              |                                         |         |                                    |                    |        |                |           |
| rustConnect 1            | Fraffic Limit   | 4832.0 | nen dolla 4060 adria 3                                                                       | (Saa6351439                             | EXPIRED | ) -                                |                    | Orders | 3              |           |
|                          |                 |        |                                                                                              |                                         |         |                                    |                    |        |                |           |
| lose                     |                 |        |                                                                                              |                                         |         |                                    |                    |        |                |           |
| 00x-x00x-x00             | cx-4242         |        | 2-2014                                                                                       | Visa                                    | visa    |                                    | No                 |        |                | Details   |

To change card details, click the 'Change Credit Card' link under 'Actions'.

| r                    | 1.1                            |                 |
|----------------------|--------------------------------|-----------------|
| Current Credit Card: | xxxx4242 Exp. 2/2014 (default) |                 |
| Renew For One Paid   |                                | Add Credit Card |
| new credit card.     |                                | Aut create card |
|                      | Change Credit Card Cancel      |                 |
|                      |                                | 1.              |

- Click 'Add Credit Card' if you wish to add another card to your account.
- The 'Credit Card Details' configuration window will open.

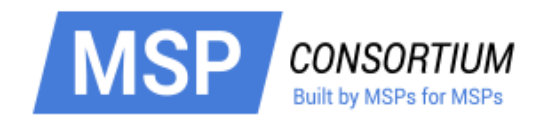

|                                                                                                    | Credit Card Details                                                                                         |  |  |  |  |
|----------------------------------------------------------------------------------------------------|----------------------------------------------------------------------------------------------------|--|--|--|--|
| Credit Card Type<br>Credit Card Number <sup>*</sup><br>Security Code <sup>*</sup><br>Name exactly as it appears on your credit<br>card <sup>*</sup><br>Expiration date <sup>*</sup><br>Use this credit card by default<br>Verification code <sup>*</sup>                                                                                                    | Visa   What is it?   February   2014     February     2014     Change     Type the text     Privacy & Terms |  |  |  |  |
| Terms and Conditions          END USER LICENSE AND SUBSCRIBER AGREEMENT<br>Comodo Internet Security         IMPORTANT - PLEASE READ THESE TERMS CAREFULLY BEFORE DOWNLOADING, INSTALLING,<br>OR USING COMODO'S SECURITY SOFTWARE OR USING COMODO'S SECURITY SUITE         Image: Comodo Security Software Or USING COMODO'S COMODO'S SECURITY SUITE         Image: Comodo Security Software Or USING COMODO'S SECURITY SUITE         Image: Comodo Security Software Or USING COMODO'S Security Suite         Image: Comodo Security Software Or USING COMODO'S Security Suite         Image: Comodo Security Software Or USING COMODO'S Security Suite         Image: Comodo Security Software Or USING COMODO'S Security Suite         Image: Comodo Security Software Or USING COMODO'S Security Suite         Image: Comodo Security Software Or USING COMODO'S Security Suite |                                                                                                    |  |  |  |  |

### 3.4. See Subscription History

To view a report of your previous purchases, click the 'Subscription History' link on the user 'My Account' page. This will display all products enabled for your account, license keys, license status and when the next payment is due. You can also change your credit card details from this screen.

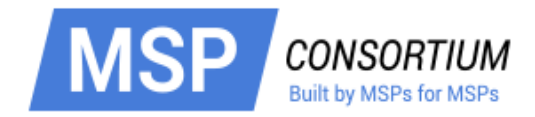

| User Details<br>Change Password<br>Change Email Address<br>Fredit Cards Management<br>Subscription History |                                                 |         |                                                    |        |                       |
|----------------------------------------------------------------------------------------------------|-------------------------------------------------|---------|----------------------------------------------------|--------|-----------------------|
| Creating Trust Online*<br>Services My Account Help<br>COMODO Subscri                                       | Contacts                                        | _       |                                                    | Welco  | me: reseller01        |
| Product Title                                                                                              | License Key                                     | State   | Next Payment                                       |        | Actions               |
| Comodo Online Backup                                                                                       | -                                               | EXPIRED | -                                                  | Orders |                       |
| TrustConnect Service                                                                                       | -                                               | EXPIRED | -                                                  | Orders |                       |
| Comodo Antispam Gateway – 1<br>Domain                                                                      | 30007000-00402-04000-0559-<br>4000242013579     | VALID   | \$10.00 at 2014-03-24 by Litle & CO,<br>CC #: 4242 | Orders | Change Credit<br>Card |
| Comodo Internet Security Pro                                                                               | 20007905-0002-0002-0002-0079-<br>00020202012071 | EXPIRED | -                                                  | Orders |                       |
| GB_recurrent_AUTO                                                                                          | 3400700c-4042-6400-5cfp-<br>a00242012c71        | VALID   | \$4.99 at 2014-03-24 by Litle & CO,<br>CC #: 4242  | Orders | Change Credit<br>Card |
| TrustConnect Traffic Limit                                                                                 | 3000700c-e042-0408-0cfb-<br>a00242013c71        | EXPIRED | -                                                  | Orders |                       |
|                                                                                                    |                                                 |         |                                                    |        | CAM v.7.0.22401       |

• Click the 'Orders' link to view order details. Click here for more detailed information on this.

### 3.5. Request Parent User

The 'Request Parent User' feature allows you to associate Comodo multiple accounts under a single login. Once complete, all products available under the separate accounts will be visible under the same login. You need access to the email addresses associated with both accounts. For example, if you have two accounts, then you would designate one account as the 'parent' account and the other as the 'child' account. The process then is:

- · Login into your 'child' account
- From the 'child' account, click the 'Request Parent User' link
- · The request will be sent to the parent account for approval
- Once the parent account holder approves the request, the subscription history of both accounts will be visible under the parent login.

The rest of this section covers this process in more detail:

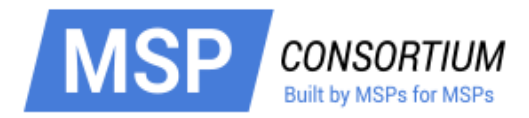

| СОМОДО                                                                                                    |                                                                                                    |  |  |  |  |
|----------------------------------------------------------------------------------------------------|----------------------------------------------------------------------------------------------------|--|--|--|--|
| Creating Trust Online*                                                                                                    | Welcome: reseller01                                                                                        |  |  |  |  |
| Services My Account Help Contacts                                                                                                    | Logout                                                                                                    |  |  |  |  |
| Request parent user                                                                                                    |                                                                                                    |  |  |  |  |
|                                                                                                    |                                                                                                    |  |  |  |  |
| Please enter<br>parent user's<br>login<br>Submit Cancel                                                                                                    | User Details<br>Change Password<br>Change Email Address<br>Credit Cards Management<br>Subscription History |  |  |  |  |
|                                                                                                    |                                                                                                    |  |  |  |  |
|                                                                                                    | Request parent user                                                                                        |  |  |  |  |
|                                                                                                    | CAM v.7.0.22401                                                                                            |  |  |  |  |
| Click 'Submit'. The confirmation strip message will be displayed.                                                                                                    |                                                                                                    |  |  |  |  |
| Paquaet sant                                                                                                    |                                                                                                    |  |  |  |  |
| request sent                                                                                                    |                                                                                                    |  |  |  |  |
| • The parent user will receive a modification request to their email account.                                                                                                    |                                                                                                    |  |  |  |  |
| Comodo Account Change Request                                                                                                    | - D                                                                                                    |  |  |  |  |
| to me  ▼ 3:3                                                                                                    | 9 PM (2 minutes ago) 🏠 🖌 👻                                                                                 |  |  |  |  |
| Images are not displayed. Display images below - Always display images from                                                                                                    | do-not-reply@comodo.com                                                                                    |  |  |  |  |
| Account Management: Parent-Child Modification<br>The account with login <u>maruthiestillo@gmail.com</u> has requested to be added to the parent account with<br>login <u>Testuser720@gmail.com</u> .<br>To approve this request, login to the parent account and click on Accept. |                                                                                                    |  |  |  |  |
| Comodo Security Solutions<br>www.comodo.com<br>1255 Broad Street STE 100<br>Clifton, NJ 07013<br>United States                                                                                                    |                                                                                                    |  |  |  |  |
| We suggest that you review our Privacy Policy and keep a copy of this e-ma                                                                                                    | ail for your records.                                                                                      |  |  |  |  |
| Ensure Comodo e-mails reach your inbox by adding <u>do-not-reply@comodo.com</u> to your "safe" e-ma<br>guide you on how it setup your "safe" list.<br>This e-mail has been sent from an auto-notification system that cannot acce                                                 | ail list. Your e-mail or internet provider can                                                             |  |  |  |  |

To remove a previous request, simply click to the 'Remove parent user' link under the 'Request parent user' link.

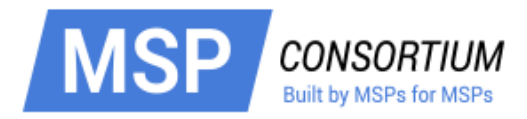

| COMODO<br>Creating Trust Online*                                                      | Welcome: reseller01                                                                                        |
|---------------------------------------------------------------------------------------|----------------------------------------------------------------------------------------------------|
| Services My Account Help Contacts                                                     | Logout                                                                                                    |
| Remove parent user                                                                    |                                                                                                    |
| Parent user information<br>Login johnson.peter40@gmail.com<br>Status: Request pending | User Details<br>Change Password<br>Change Email Address<br>Credit Cards Management<br>Subscription History |
| Remove Cancel                                                                         | Request parent user<br>Remove parent user                                                                  |
|                                                                                       | CAM v.7.0.22401                                                                                            |

### 3.6. Sign up to Comodo Services

The service sign area allows you to add new Comodo products and services to your account.. To do this:

- Login to https://accounts.comodo.com/ and click 'Sign Up'.
- Alternatively, click 'Create New Account'.

You will be taken to the CAM sign up page which displays a list of Comodo services available for purchase.

| COMODO<br>Creating Trust Online*                   |                 |
|----------------------------------------------------|-----------------|
| Help Contacts Sign                                 | nUp Login       |
| SignUp                                             |                 |
| Sign Up to Affiliate System Service                |                 |
| Sign Up to DNSCOM Service                          |                 |
| Sign Up to Comodo Online Storage Service           |                 |
| Sign Up to Antispam Gateway Service                |                 |
| Sign Up to Comodo System Utilities Service         |                 |
| Sign Up to Comodo Internet Security Service        |                 |
| Sign Up to Endpoint Security Manager Service       |                 |
| Sign Up to LogInPro Service                        |                 |
| Sign Up to TrustConnect Service                    |                 |
| Sign Up to livePCsupport Service                   |                 |
| Sign Up to WebInspector Service                    |                 |
| Sign Up to Comodo Membership Service               |                 |
| Sign Up to Comodo Web Application Firewall Service |                 |
| Sign Up to Mobile Device Management Service        |                 |
| Sign Up to Comodo UTM Service                      |                 |
|                                                    |                 |
|                                                    | CAM v.7.0.22332 |

After selecting a service you will be taken to the product application form then onto the terms and agreement page and finally order confirmation:

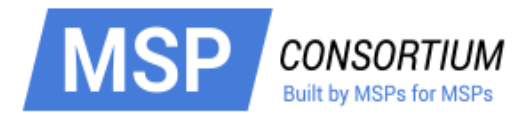

| COMODO<br>Creating Trust Online*                                     | Welcome: Bob Smith |
|----------------------------------------------------------------------|--------------------|
| Services My Account Help Contacts                                    | Logout             |
| Order Confirmation                                                   |                    |
| Please confirm your order:                                           |                    |
| Comodo Antispam Gateway – 1 Domain \$0.00 setup fee, \$10.00 Monthly |                    |
| Confirm Cancel                                                       |                    |
|                                                                      | CAM v.7.0.22335    |

- Click 'Cancel' if you want to cancel the order.
- Click 'Confirm'. You will receive a notification to your email address with your order and account details, links on getting support in different ways for Comodo service.
- The 'Welcome' page will open and it will show the Order number of a service and a purchased Product tab or the list of purchased products under the 'Service' tab.

To download the service for installation to your system

- Click 'My Account' tab and select the product to be downloaded and installed.
- Follow the steps to install the software.

| Payment Options                                                                                               |                                                                                                    |
|----------------------------------------------------------------------------------------------------|----------------------------------------------------------------------------------------------------|
| © PayPar                                                                                                    |                                                                                                    |
| 🖲 Litle Payment Gateway 🥮 🚥 🎫                                                                                 |                                                                                                    |
| Purchase Order                                                                                                |                                                                                                    |
| When paying by credit card, the billing information s<br>please ensure that your first and last name are ente | hould be exactly as it appears on your credit card statement. For credit card verification,<br>ered as they appear on your card. |
| Credit Card Details                                                                                           |                                                                                                    |
| Credit Card Number*                                                                                           |                                                                                                    |
| Security Code <sup>*</sup>                                                                                    | What is it?                                                                                                    |
| Name exactly as it appears on your credit card <sup>*</sup>                                                   |                                                                                                    |
| Expiration date <sup>*</sup>                                                                                  | February - 2014                                                                                                    |
| Verification code <sup>*</sup>                                                                                | Same<br>Fype the text<br>Privacy & Terms                                                                                         |
|                                                                                                    |                                                                                                    |

#### Managing Comodo Membership

To do this, click the 'Comodo Membership' tab or click 'Services' button then select 'Comodo Membership' from the

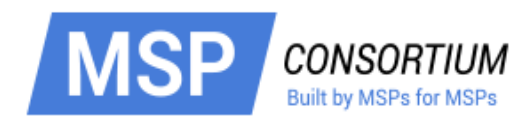

| COMC<br>Creating Trus          | DO<br>t Online*     |                      |                  |              |                                | Wek        | come: res | eller01 |
|--------------------------------|---------------------|----------------------|------------------|--------------|--------------------------------|------------|-----------|---------|
| Services My Acc                | ount Help Conta     | cts                  |                  |              |                                |            | L         | ogout   |
| Top 10 ref                     | erral bonuses       | \$                   |                  |              |                                |            |           |         |
| Product                        |                     | User Name            | User E-mail      |              | Order Created At               | -          | Amount    | Bonus   |
| Comodo Endpoint Se<br>vith CES | curity Manager v3.0 | johnson.peter40      | johnson.peter40_ | 11@gmail.com | Wed, 26 Feb 2014 12:4<br>+0000 | 43:54      | \$360.00  | \$36.00 |
| Found                          |                     |                      |                  |              |                                |            |           |         |
| Subscripti                     | ons                 |                      |                  | 6            | Search View refe               | erral lini | ks Creat  | te New  |
| Product name                   | License key         |                      | Customer %       | Referral %   | Expired At                     | Statu      | S         |         |
| old Member                     | 40530664-0005-40    | 00-6646-216aa625743b | 15.0             | 10.0         | 2014-06-01                     | VALIE      | 0         | View    |
| Found                          |                     |                      |                  |              |                                |            |           |         |

The Comodo Membership area allows you to view all current and previous Comodo Membership subscriptions. Each subscription is shown in a separate row and contains the product name, license key, the customer %, referral %, expiry dates and validity status. You can also view extended license details, renew any license and buy new licenses from this area.

- Customer % allows a customer to receive rewards in "Comodo Money" (% of current product) after each your purchase
- Referral % allows a customer to receive rewards in "Comodo Money" (% of current product price) after a person will be subscribed for the product

The 'Top 10 referral bonuses' is shown in a separate row and contains the product name, user name, email, subscription date, the price of the product and the amount of bonus you will be receive.

- · Click the 'Search' to locate subscriptions by Subscription ID or License Key,
- To renew a membership license, click the 'Create New' link
  - You will be taken to the Comodo Membership order form. Complete your purchase as explained above.
- Click 'View referral links' to see a list of sign up URLs which can be shared with friends:

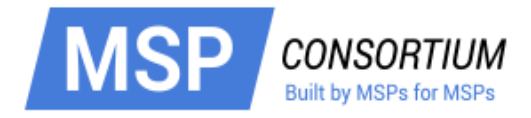

| COMODO<br>Creating Trust Online*                               |            |                       | Welcome: reseller01 |
|----------------------------------------------------------------|------------|-----------------------|---------------------|
| Services My Account Help Contacts                              |            |                       | Logout              |
| Referral urls list                                             |            |                       |                     |
| Most popular                                                   |            |                       |                     |
| Product title                                                  | Period     | Referral link         | Send an Email       |
| Comodo Antivirus Advanced 2013                                 | any period | Copy Url to Clipboard | Click to send       |
| Comodo Endpoint Security Manager V2.0 Business Edition-15 seat | any period | Copy Url to Clipboard | Click to send       |
| Web Inspector STARTER                                          | any period | Copy Url to Clipboard | Click to send       |
| Comodo Endpoint Security Manager v3.0 with CES                 | any period | Copy Url to Clipboard | Click to send       |
|                                                                |            |                       |                     |
| ✓ WebInspector                                                 |            |                       |                     |
| Endpoint Security Manager                                      |            |                       |                     |
| ✓ LogInPro                                                     |            |                       |                     |
| Comodo System Utilities                                        |            |                       |                     |
| Antispam Gateway                                               |            |                       |                     |
|                                                                |            |                       |                     |

'Click to send' will open a dialog that allows you to directly mail a friend:

| Recipient Name: |       |
|-----------------|-------|
| Email:          |       |
| Send Cancel     |       |
|                 |       |
|                 | - //. |

Below is an example of the type of mail they will receive:

•

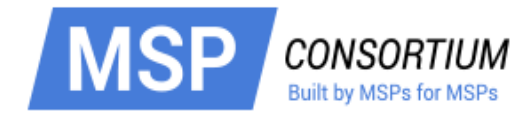

#### Dear Ann,

Your friend reseller01 reseller01 has recommended that you download Comodo Antivirus Advanced 2013 from Comodo. With Comodo Internet Security, you receive award winning protection for your computer so that you never have to worry about viruses and other malware.

Don't just take reseller01 reseller01 and our word for it.

Comodo Internet Security achieved a perfect score for Protection in the prestigious AV-TEST labs April 2013 test. It is also currently ranked #1 out of 36 security suites in the ongoing Matousec.com Proactive Internet Security Challenge 64.

You get a full suite of antivirus, spyware, firewall and cutting edge technologies.

However, you will also receive 24/7 support for all your computer issues and a warranty that guarantees your computer will never be harmed by a virus or malware.

Comodo is the ONLY antivirus backed by a warranty that ensures you will never have to worry about being harmed by a computer virus or malware again.

If you download now, you will be enrolled in the Comodo Friends program and receive rewards toward the purchase of other fine Comodo products.

To make computer security one less problem in your life, just click on the link below

https://accounts.comodo.od.ua/cfp/management/signup?referral=uRpm3kXT4f4SkISRTFDrPijzoU55zJfL&identifier=cis.advanced.2013& pricing=6069\_any&pricing\_term=6069\_any

Best wishes and a safer internet,

Your Friends at Comodo

http://www.comodo.com